## Descarga del Formulario 790

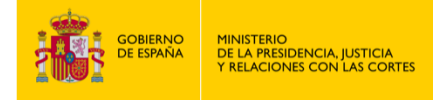

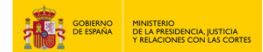

## **DESCARGA DEL FORMULARIO 790**

- 1. Accede a "https://sede.mjusticia.gob.es/es/tramites/certificado-actos-ultima".
- 2. Haz clic en "Tramitación On-line sin Certificado Digital ".

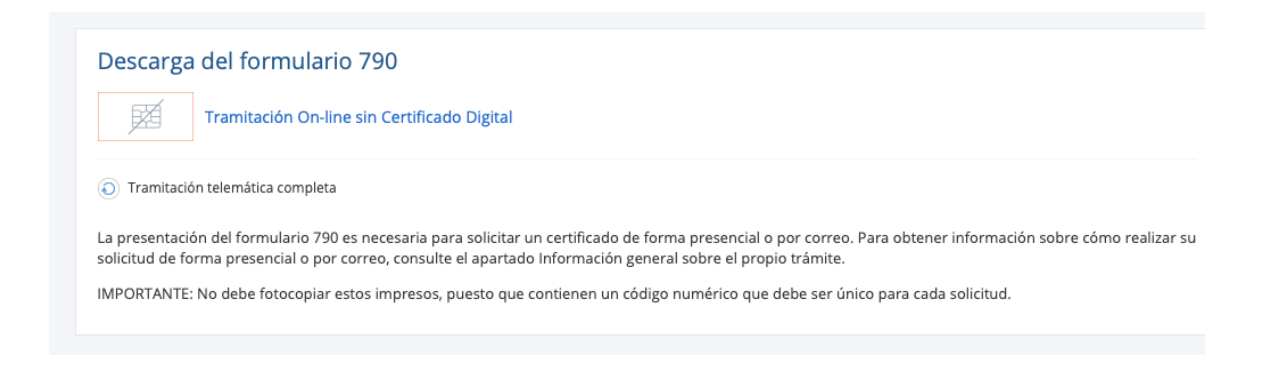

## 3. Pulsa en "Descargar Formulario 790".

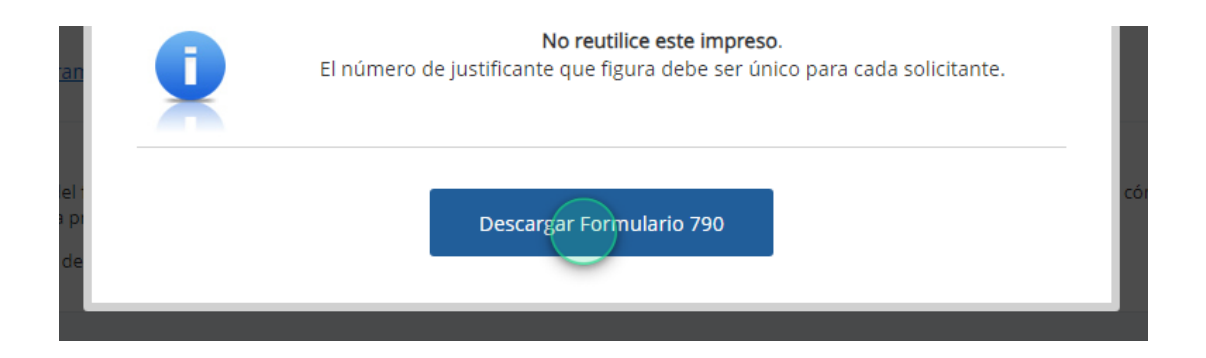

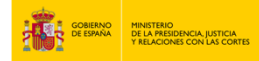

4. Aparecerá en pantalla un documento a imprimir, con el cual se abonará la tasa administrativa correspondiente, ya sea con pago en efectivo o adeudo en cuenta.

| MINISTERIO<br>DE JUSTICIA                                                                  |                    | CENTRO GESTOR<br>SUBSECRETARÍA DE<br>JUSTICIA                                                                                                    | AD                                                                                                    | TASAS<br>MINISTRATIVAS                                                                                                    | Modelo<br><b>790</b>                                                                                 |
|--------------------------------------------------------------------------------------------|--------------------|----------------------------------------------------------------------------------------------------|----------------------------------------------------------------------------------------------------|----------------------------------------------------------------------------------------------------|----------------------------------------------------------------------------------------------------|
| €<br>€<br>€<br>€<br>€<br>€<br>€                                                            | Identificación (1) | Espacio reservado para la etiqueta identificativa del s<br>Si no dispone de etiquetas, consigne los datos que se solicitan           1. N.1.F./N.1.E./PASAPORTE         2. PRIMER APELLIDO DEL SOL           5. DOMICILIO: CALLE/PLAZA/AVENIDA.         3. DOMICILIO: MUNICIPIO.           11. DOMICILIO: MUNICIPIO.         15. CORREO ELECTRÔNICO ai lo desea recibir por EMAIL**                                                                                                    | ujeto pasivo<br>en las líneas inferiores<br>ICITANTE. 3.<br>12. DOMICILIO: PROVI<br>16. cóbjico De LA ORICINA<br>(o cumpitmente exclusion                                          | Ejercicio           Nº de Justificante           SEGUNDO AFELLIDO.         4. I           * NJEKO         7. BOK DA         10. TELEFON           NCIA.         13. DOMICILIO: PAÍS.         14.           NOTARIAL (código a efector catastrales)         10.         14.                  | IOMBRE.<br>O MÓVIL si lo desea realbir por SMS*<br>CÓDIGO POSTAL.                                    |
| $\mathbf{e} \mathbf{e} \mathbf{e} \mathbf{e} \mathbf{e} \mathbf{e} \mathbf{e} \mathbf{e} $ | utoliquidación (2) | 17. Antecedentes Penales<br>(Cumplimentar los dalos del Apartado B)       CERTIFIC<br>18. Última<br>(Cumplimentar<br>(Cumplimentar<br>A. INDIQUE, SI EL CERTIFICADO HA DE TENER<br>20. PAÍS DE DESTINO.         8. DATOS DE LA PERSONA FÍSICA, JURÍDICA O<br>ANTECEDENTES PENALES.       23. PRIMER APELLID         22. N.I.F./C.I.F./N.I.E./PASAPORTE       23. PRIMER APELLID         25. NOMBRE.       28. PROVINCIA/PAIS DE NACIMIENTO.       29. PAIS         31. NOMBRE DE LA MADRE.       32. FIM | ADOS QUE SE SOLI<br>s voluntades bis dates del apartado C) EFECTOS EN EL EXTI ENTE SIN PERSONA 0 O DENOMINACIÓN SOCI 26. FECHA DE NACIMIT DE NACIONALIDAD. LIDAD PARA LA QUE SE SO | CITAN (márquese con una X)  19. Contrato de seguros de cobertuu fallecimien to (Curpilmentar los dutos del RANJERO: . AUTORIDAD O ENTIDAD ANTE LA QUE TIENE QUE SURT LIDAD RESPECTO DE LA QUE SE SOLICITA AL 24. SEGUNDO APELLIDO. 27. POBLACION DE NACIMIENTO. 30. NOMBRE DEL PAD ALICITA. | a de partado C) IR EFECTOS. EL CERTIFICADO DE RE.                                                    |
| €<br>€<br>€<br>€                                                                           | -                  | C. DATOS DE LA PERSONA RESPECTO DE LA QUE SE SO<br>CONTRATOS DE SEGUROS DE COBERTURA DE FALLECIM<br>33. N.I.F./N.I.E. 34. PRIMER APELLIDO DE LA PERSONA 1<br>37. FECHA DE DEFUNCIÓN. 38. POBLACIÓN DE DEFUNCIÓN.<br>41. SÓLO PARA EL CERTIFICADO DE ÚLTIMAS VOLUNTADES: SI<br>FECHA DEL TESTAMENTO NOTARIO                                                                                                    |                                                                                                    | JLOS CERTIFICADO/S DE ÚLTIMAS VOLI           35. SEGUNDO APELLIDO.         36.           FECHA DE NACIMIENTO.         40. POBLACIÓ           SIGUJENTES DATOS DEL TESTAMENTO Y/O DEL CÓN         JIGAR DE OTORGAMIENTO                                                                      | INTADES Y/O DE NOMBRE. IN DE NACIMIENTO. IN DE NACIMIENTO. IUGE, CONSÍGNELOS OMBRE DEL/LOS CONYUGE/S |
| E<br>E<br>VALIDACK                                                                         | DECLARANTE (3)     | Autorizo Si al envio del certificado de antecedentes penales por correo postal                                                                                                    |                                                                                                    | Ingreso efectuado a favor del Tesoro Público, cuenta restringida de la A.E.A.T. para<br>la recaudación de TASAS<br>IMPORTE euros:                                                                                                    |                                                                                                    |

NOTA: ANTES DE CUMPLIMENTAR LOS DATOS, LEA LAS INSTRUCCIONES AL DORSO DEL DOCUMENTO

Ejemplar para la Administración.